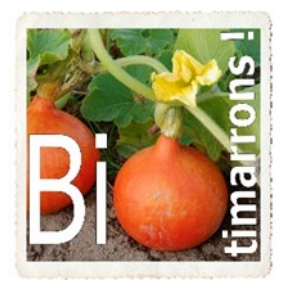

Association « BIOTIMARRONS ! » RNA : W333003264 SIRET : 824 087 654 00011

#### **COMMANDES** :

Il y a deux sortes de commandes qui sont déterminées par le type de gestion du produit :

- Commande découlant d'une précommande (les quantités d'articles sont ceux qui sont commandés par les adhérents):
  - Envoi de commande automatisé : à 1h du matin le jour d'envoi de la précommande

| Automatis                        | ation de l'envoi des comm | nandes au fournisseur: |   |
|----------------------------------|---------------------------|------------------------|---|
| Automatisé précommandes jour 1 : | oui                       | v                      |   |
| Jour 1 d'envoi pré-cdes à 1H:    | mardi                     |                        | ~ |
| Automatisé précommandes jour 2 : | non                       | v                      |   |
| Jour 2 d'envoi pré-cdes à 1H:    | Choisissez                |                        | ~ |
| Automatisé rayon :               | non                       | ~                      |   |
| Mode d'envoi cdes rayon:         | Choisissez                |                        | ~ |

**EPI : ADMINISTRATEUR** 

**Commande /réception /factures** 

- Manuellement
- Commande pour réapprovisionnement du stock. C'est l'administrateur qui passe la commande. Attention : seuls les produits qui sont inférieurs au seuil de réapprovisionnement apparaîtront dans la commande.

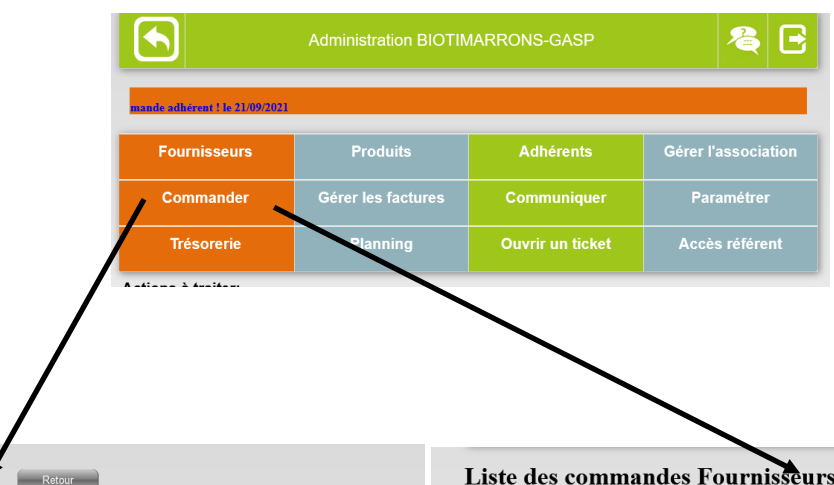

#### Liste des commandes Fournisseurs avec stock pour commande :

| Fournisseur                             | CP    | ville                                 | En cours           | A livrer                | Auto | Groupée |
|-----------------------------------------|-------|---------------------------------------|--------------------|-------------------------|------|---------|
| Q BERJON Eric                           | 33540 | BLASIMON                              | 5.15 €             |                         |      |         |
| Q BIOTIMARRONS-GASP                     | 33760 | TARGON                                | 2.45 €             |                         |      |         |
| Q Biscotterie LA CHANTERACOISE          | 24190 | SAINT-<br>GERMAIN-<br>DU-<br>SALEMBRE | 221.52€            |                         |      |         |
| Q CAFE MICHEL - TERRA-ETICA             | 33600 | Pessac                                | 681.80 €           |                         |      |         |
| CHÂTAIGNE GOURMANDE                     | 24360 | VARAIGNES                             | 16.50 €            | 30066-2713S/16720211102 |      |         |
| CHATEAU D'AIX                           | 46800 | PORTE DU<br>QUERCY                    | 3.00 €             |                         |      |         |
| Q DOMAINE DE MONTAGNE                   | 33550 | CAPIAN                                | 10.50 €            |                         |      |         |
| Q Domaine NICOLEAU -La FERME<br>D'OLLON | 26170 | BUIS LES<br>BARONNIES                 | 180.60 €           |                         |      |         |
| Q EARL AMIS - AU GAY - La<br>Massane    | 47120 | MONTETON                              | 6.70 €             |                         |      |         |
| Q EARL COURTEY                          | 33490 | SAINT-<br>MARTIAL                     | 11.00 €            |                         |      |         |
| Q ECODIS                                | 56250 | Saint Nolff                           | 522.93 €           |                         |      |         |
| Serve de Fontaud                        | 24520 | VERDON                                | 30.00 €            |                         |      |         |
| Q GAEC LA COURTE ECHELLE                | 24140 | SAINT<br>HILAIRE<br>D'ESTISSAC        | 227.88€            |                         |      |         |
| Q GAEC LA SALORGE ROUGE                 | 44740 | BATZ-SUR-                             | 27.35 <del>C</del> |                         |      |         |

Liste des commandes Fournisseurs en pré-commande pour commande :

| Fournisseur                                | CP    | Limite cde | En cours | A livrer | Auto | Groupée |
|--------------------------------------------|-------|------------|----------|----------|------|---------|
| Q BIOTIMARRONS-GASP                        | 33760 | mercredi   | 0.00 €   |          |      |         |
| CAFE-PAIN - LE COMPTOIR DU<br>BOULANGER    | 33350 | mercredi   | 0.00€    |          |      |         |
| Q COKELAER Patrick                         | 33670 | mercredi   | 0.00 €   |          | oui  |         |
| Q DOMAINE DE MONTAGNE                      | 33550 | mercredi   | 0.00 €   |          |      |         |
| Q Ets DUCLOS Didier                        | 47120 | D14/11/21  | 0.00 €   |          |      |         |
| Serve de Fontaud                           | 24520 |            | 0.00 €   |          |      |         |
| FERME DE LALONGUA- Jonathan Serre          | 33670 | mercredi   | 0.00€    |          | oui  |         |
| C FERME DES PETITS PIEDS- Marion           | 33760 | mercredi   | 0.00 €   |          |      |         |
| Q GAEC LES CHAMPIS DE L'ANTRE<br>DEUX MERS | 33760 | mercredi   | 0.00€    |          |      |         |
| Q Indivision LAGUIONIE                     | 24800 | 14/11/21   | 0.00 €   |          |      |         |
| Q La FERMILLE - Maxime VESSIERE            | 33540 | mercredi   | 0.00 €   |          |      |         |
| Q Le Chalet Bio de Saint Mo                | 39130 |            | 0.00 €   |          |      |         |
| Q LES FERMES DE CHASSAGNE                  | 16240 |            | 0.00 €   |          |      |         |
| Q LIARÇOU Thierry                          | 33190 |            | 0.00 €   |          |      |         |
| NARANJAS ECOLÓGICAS DEL BARRANQUET S.L.U   | 46740 | jeudi      | 0.00€    |          |      |         |
| Q RIZ DES CANARDS                          | 30600 |            | 0.00 €   |          |      |         |

Les référents ont la possibilité de commander via le menu « GROUPE-PRODUITS »

| produit | Désignation produit         | Référence              | Prix            | Condition.<br>mini         | stock<br>alerte | stock<br>réel | Qté<br>calculée | Qté à<br>commander | U | Nbre<br>colis | Montant<br>TTC |
|---------|-----------------------------|------------------------|-----------------|----------------------------|-----------------|---------------|-----------------|--------------------|---|---------------|----------------|
| 32871   | Savon BELEM                 | BELE                   | 5.50 €          | 1.000                      | 1               | 0.000         | 1               | 1                  | u | 1 0           | 5.50€          |
| 32872   | Savon BERGAME               | BERG                   | 5.50 €          | 1.000                      | 1               | 0.000         | 1               | 1                  | u | 1 🗘           | 5.50 €         |
| 32873   | Savon EUGENIA               | EUGE                   | 5.50€           | 1.000                      | 1               | 0.000         | 1               | 1                  | u | 1 🗘           | 5.50€          |
| 32874   | Savon LAVANDOU              | LAVA                   | 5.50€           | 1.000                      | 1               | 0.000         | 1               | 1                  | u | 1 🗘           | 5.50€          |
| 32878   | Savon ménager (200g)        | MENA                   | 4.00€           | 1.000                      | 1               | 0.000         | 1               | 1                  | u | 1 🗘           | 4.00€          |
| 32875   | Savon NEVA                  | NEVA                   | 5.50€           | 1.000                      | 1               | 0.000         | 1               | 1                  | u | 1 🗘           | 5.50€          |
| 32876   | Savon RIMAL                 | RIMA                   | 5.50€           | 1.000                      | 1               | 0.000         | 1               | 1                  | u | 1 🗘           | 5.50€          |
| 32877   | Savon VERBENA               | VERBE                  | 5.50€           | 1.000                      | 1               | 0.000         | 1               | 1                  | u | 1 0           | 5.50€          |
|         |                             |                        |                 |                            |                 |               |                 |                    |   | Total         | 42.50 \$       |
| Text    | e en HTML,<br>pour retour à | Te<br>la ligne 1000 ca | xte ajouté à la | a commande :<br>Ljouter un | commen          | taire (       | éventuell       | ement              |   |               |                |
|         |                             |                        |                 |                            |                 |               |                 |                    |   |               |                |
|         |                             |                        | Votre           | Epi.                       |                 |               |                 |                    |   |               |                |

SUAVON - détail de la commande N° 2617S/16720211102 - montant total TTC: 42.50 € - Franco de port : 0 €

Dans les deux cas, la commande est envoyée au fournisseur avec un double au référent. Si le fournisseur a un portailfournisseur il peut suivre les précommandes et voir la commande.

Bonjour,

Nous vous prions de trouver ci-joint la commande de produits.

commande récupérée sur la marché bio du 5 décembre

Cordialement.

#### BIOTIMARRONS-GASP

4, rue René Pezat

33760 TARGON

17:00 - 19:00

contact@biotimarrons.org

#### Commande N° 32214-2617S/16720211205 - SUAVON

| N° produit | Désignation produit  | Réference | Nbre colis | Prix ttc | Qté   | Montant TTC |
|------------|----------------------|-----------|------------|----------|-------|-------------|
| 32871      | Savon BELEM          | BELE      | 2          | 5.50€    | 2     | 11.00€      |
| 32872      | Savon BERGAME        | BERG      | 1          | 5.50€    | 1     | 5.50€       |
| 32874      | Savon LAVANDOU       | LAVA      | 1          | 5.50€    | 1     | 5.50€       |
| 32878      | Savon ménager (200g) | MENA      | 1          | 4.00€    | 1     | 4.00€       |
| 32876      | Savon RIMAL          | RIMA      | 1          | 5.50€    | 1     | 5.50€       |
| 32877      | Savon VERBENA        | VERBE     | 1          | 5.50€    | 1     | 5.50€       |
|            |                      |           |            |          | Total | 37.00€      |

Une fois la commande envoyée, elle apparaît dans RECEPTIONNER. Si c'est une précommande, le détail par adhérent est visible, sinon les quantités seules apparaissent.

Les quantités seules sont également visibles dans COMMANDES lorsque un numéro de commande figure en face du fournisseur.

#### ☆ LISTE DES COMMANDES FOURNISSEURS À RÉCEPTIONNER À L'ÉPICERIE

| N° COMMANDE              | NOM DU FOURNISSEUR                          | CONTACT FOURNISSEUR   | DATE COMMANDE | DATE LIVRAISON | ADHÉRE |
|--------------------------|---------------------------------------------|-----------------------|---------------|----------------|--------|
| 32695-26035/16720211212  | DOMAINE DE MONTAGNE                         | Michaël BONNAUD       | 12/12/2021    |                |        |
| 32859-2591P/16720211214  | Ets DUCLOS Didier                           | Virginie DUCLOS       | 14/12/2021    | 18/12/2021     | O      |
| 32629-26241/16720211210  | NARANJAS ECOLÓGICAS DEL<br>BARRANQUET S.L.U | Jordi ALCAÑIZ-CORDERO | 10/12/2021    | 16/12/2021     | 0      |
| 32303-27085 (16720211206 | RIZ DES CANARDS                             | Sabrina REDON         | 06/12/2021    |                |        |

## DÉTAIL DE LA COMMANDE FOURNISSEURS À RÉCEPTIONNER Attention à bien saisr les quantités du bon de luraison qui provent être différentes de cetles commandées.

| DÉTAIL C  | DE LA COMMANDE N° 32859-2591P/16720211214 |                        |                         |         |
|-----------|-------------------------------------------|------------------------|-------------------------|---------|
| RÉFÉRENCE | DÉSIGNATION                               | QUANTITÉS COMMANDÉES   | QUANTITÉS RÉCEPTIONNÉES | SURPLUS |
| 34531     | Pommes Gold Rush                          | 36 x 1.000 = 36.000 kg | 0.000 kg                | non     |
| 34532     | Pommes Story (rouge)                      | 38 x 1.000 - 38.000 kg | 0.000 kg                | non     |

| NOM                       |                          | DÉSIGNATION | QUANTITÉS | STATUT |
|---------------------------|--------------------------|-------------|-----------|--------|
| Christian BRUNETEAU       | Pommes Gold Rush (jaune) |             | 2 kg      | -      |
| Manuel CALISTO            | Pommes Gold Rush (jaune) |             | 3 kg      | -      |
| Violaine DABADIE-LIGNERES | Pommes Gold Rush (jaune) |             | 2 kg      | -      |
| Sylvain DEFAUX            | Pommes Gold Rush (jaune) |             | 2 kg      | -      |
| Christian LANDROZ         | Pommes Gold Rush (jaune) |             | 4 kg      | -      |
| Josette LE-ROUX           | Pommes Gold Rush (jaune) |             | 5 kg      | -      |
| Christine MEEKEL          | Pommes Gold Rush (jaune) |             | 5 kg      | -      |
| Christine MOULINIER       | Pommes Gold Rush (jaune) |             | 5 kg      | -      |
| Annette PEZAT             | Pommes Gold Rush (jaune) |             | 2 kg      | -      |
| Annette PEZAT             | Pommes Gold Rush (jaune) |             | 1 kg      | -      |
| Sébastien PREMAOR         | Pommes Gold Rush (jaune) |             | 4 kg      | -      |
| Francine SAZIO            | Pommes Gold Rush (jaune) |             | 1 kg      |        |

#### RECEPTION

#### La réception est accessible à tous les adhérents

|                                                                                                    |                                                                                                    |                                                                           | ADMINISTRATION                                   |                                                                                                    | •      |                                                                                                    |                                              |                                                   |
|----------------------------------------------------------------------------------------------------|----------------------------------------------------------------------------------------------------|---------------------------------------------------------------------------|--------------------------------------------------|----------------------------------------------------------------------------------------------------|--------|----------------------------------------------------------------------------------------------------|----------------------------------------------|---------------------------------------------------|
|                                                                                                    |                                                                                                    | RÉCEPTIONNE                                                               | R                                                | DISTRIB                                                                                                    | UER    |                                                                                                    |                                              |                                                   |
|                                                                                                    |                                                                                                    |                                                                           |                                                  |                                                                                                    |        |                                                                                                    |                                              |                                                   |
| LISTE DE:                                                                                                    | S COMMA                                                                                                    | NDES FOURNISSEUF                                                          | S À RÉCEPTIONNE                                  | R À L'ÉPICERIE                                                                                                    |        |                                                                                                    |                                              |                                                   |
| ifier les quantit/                                                                                                    | és livrées/au bo                                                                                                    | n de livraison avant de signer le bo                                      | n du transporteur. 🗙                             |                                                                                                    |        |                                                                                                    |                                              |                                                   |
| N° COMMANDE                                                                                                    |                                                                                                    | NOM DU FOURNISSEUR                                                        | CONTACT FOURNISSEUR                              | DATE COMMANDE                                                                                                    |        | DATE LIVRAIS                                                                                                 | 50N                                          | DÉTAIL<br>/ADHÉRENT                               |
| 30066-27135/16                                                                                                    | 720211102                                                                                                    | CHÂTAIGNE GOURMANDE                                                       | Denis Bourgin                                    | 02/11/2021                                                                                                    |        |                                                                                                    |                                              |                                                   |
| 30067-26175/16                                                                                                    | 720211102                                                                                                    | SUAVON                                                                    | Jean François BOUTE                              | 02/11/2021                                                                                                    |        |                                                                                                    |                                              |                                                   |
|                                                                                                    |                                                                                                    |                                                                           |                                                  |                                                                                                    |        |                                                                                                    |                                              |                                                   |
|                                                                                                    |                                                                                                    |                                                                           |                                                  |                                                                                                    |        |                                                                                                    |                                              |                                                   |
| Attention à bi<br>Faire attentio                                                                                                    | ien saisir les qua<br>n également au                                                                                             | antités du bon de livraison qui peuv<br>x unités pour les produits commar | vent être différentes de celles co<br>Idés en Kg | mmandées. 🗙                                                                                                    |        |                                                                                                    |                                              |                                                   |
|                                                                                                    |                                                                                                    |                                                                           |                                                  |                                                                                                    |        |                                                                                                    |                                              |                                                   |
|                                                                                                    |                                                                                                    |                                                                           |                                                  |                                                                                                    |        |                                                                                                    |                                              |                                                   |
|                                                                                                    | DE LA COMMA                                                                                                    | NDE N° 30067-26175/1672021                                                | 1102                                             |                                                                                                    |        | tíc dí <del>ce</del> dtion                                                                                   | NÉCO                                         | CUDDING                                           |
| DÉTAIL D                                                                                                    | DE LA COMMA<br>DÉSIGNATIO                                                                                                    | NDE N° 30067-26175/1672021<br>N                                           | 1102                                             | QUANTITÉS COMMANDÉES                                                                                                    | QUANTI | TÉS DÉCENTION                                                                                                | NÉES                                         | SURPLUS                                           |
| DÉTAIL D<br>RÉFÉRENCE<br>32871                                                                                                    | DE LA COMMA<br>DÉSIGNATIOI<br>Savon BELEM                                                                                        | NDE N° 30067-26175/1672021<br>N                                           | 1102                                             | QUANTITÉS COMMANDÉES<br>2 x 1 = 2 unités                                                                                                    | QUANTI | TÉS DÉCESTION                                                                                                | NÉES                                         | SURPLUS                                           |
| DÉTAIL C     RÉFÉRENCE     32871     32872                                                                                                    | DE LA COMMA<br>DÉSIGNATIOI<br>Savon BELEM<br>Savon BERGA                                                                         | INDE N° 30067-26175/1672021<br>N<br>I                                     | 1102                                             | QUANTITÉS COMMANDÉES<br>2 x 1 = 2 unités<br>2 x 1 = 2 unités                                                                                                    | QUANTI | TÉS DÉCENTION<br>O                                                                                           | u<br>u<br>u                                  | SURPLUS                                           |
| <ul> <li>DÉTAIL E</li> <li>RÉFÉRENCE</li> <li>32871</li> <li>32872</li> <li>32873</li> </ul>                                                                            | DE LA COMMA<br>DÉSIGNATIOI<br>Savon BELEM<br>Savon BERGA<br>Savon EUGEN                                                          | INDE N° 30067-26175/1672021<br>N<br>I<br>I<br>IME                         | 1102                                             | QUANTITÉS COMMANDÉES<br>2 x 1 = 2 unités<br>2 x 1 = 2 unités<br>3 x 1 = 3 unités                                                                                                    | QUANTI | TÉS DÉCESTION<br>O<br>O<br>O                                                                                 | NÉES<br>U<br>U                               | SURPLUS<br>non<br>non                             |
| <ul> <li>DÉTAIL E</li> <li>RÉFÉRENCE</li> <li>32871</li> <li>32872</li> <li>32873</li> <li>32874</li> </ul>                                                             | DE LA COMMA<br>DÉSIGNATION<br>Savon BELEM<br>Savon BERGA<br>Savon EUGEN<br>Savon LAVAN                                           | INDE N° 30067-26175/1672021<br>N<br>I<br>I<br>IME<br>IIA                  | 1102                                             | QUANTITÉS COMMANDÉES<br>2 x 1 = 2 unités<br>2 x 1 = 2 unités<br>3 x 1 = 3 unités<br>2 x 1 = 2 unités                                                                                                    | QUANTT | TÉS DÉCENTION<br>O<br>O<br>O<br>O                                                                            | NÉES<br>U<br>U<br>U                          | SURPLUS<br>non<br>non<br>non                      |
| <ul> <li>DÉTAIL C</li> <li>RÉFÉRENCE</li> <li>32871</li> <li>32872</li> <li>32873</li> <li>32874</li> <li>22879</li> </ul>                                              | DE LA COMMA<br>DÉSIGNATION<br>Savon BELEM<br>Savon BERGA<br>Savon EUGEN<br>Savon LAVAN                                           | INDE N° 30067-26175/1672021<br>N<br>I<br>I<br>IIA<br>IDOU                 | 1102                                             | QUANTITÉS COMMANDÉES<br>2 x 1 = 2 unités<br>2 x 1 = 2 unités<br>3 x 1 = 3 unités<br>2 x 1 = 2 unités<br>0 x 1 = 2 unités                                                                                                    | QUANTI | т <u>ÉS DÉ<del>ВЕ</del>РТION</u><br>0<br>0<br>0<br>0                                                         | NÉES<br>U<br>U<br>U<br>U                     | SURPLUS<br>non<br>non<br>non                      |
| <ul> <li>DÉTAIL C</li> <li>RÉFÉRENCE</li> <li>32871</li> <li>32872</li> <li>32873</li> <li>32874</li> <li>32878</li> </ul>                                              | DE LA COMMA<br>DÉSIGNATION<br>Savon BELEM<br>Savon BERGA<br>Savon EUGEN<br>Savon LAVAN<br>Savon ménag                            | INDE N° 30067-26175/1672021<br>N<br>I<br>I<br>IME<br>IDOU<br>ger (200g)   | 1102                                             | QUANTITÉS COMMANDÉES         2 x 1 = 2 unités         2 x 1 = 2 unités         3 x 1 = 3 unités         2 x 1 = 2 unités         0 x 1 = 0 unités                                                                                                    | QUANTT | <b>TÉS DÉCENTION</b><br>0<br>0<br>0<br>0                                                                     | NÉES<br>U<br>U<br>U<br>U<br>U                | SURPLUS<br>non<br>non<br>non<br>non               |
| <ul> <li>DÉTAIL C</li> <li>RÉFÉRENCE</li> <li>32871</li> <li>32872</li> <li>32873</li> <li>32874</li> <li>32878</li> <li>32875</li> </ul>                               | DE LA COMMA<br>DÉSIGNATION<br>Savon BELEM<br>Savon BERGA<br>Savon EUGEN<br>Savon LAVAN<br>Savon nénag<br>Savon NEVA              | INDE N° 30067-26175/1672021<br>N<br>I<br>I<br>IME<br>IDOU<br>ger (200g)   | 1102                                             | QUANTITÉS COMMANDÉES         2 x 1 = 2 unités         2 x 1 = 2 unités         3 x 1 = 3 unités         2 x 1 = 2 unités         3 x 1 = 3 unités         3 x 1 = 0 unités         3 x 1 = 3 unités                                                                                                    | QUANTT | <b>TÉS DÉCESTION</b><br>0<br>0<br>0<br>0<br>0<br>0<br>0                                                      | NÉES<br>U<br>U<br>U<br>U<br>U<br>U           | SURPLUS<br>non<br>non<br>non<br>non<br>non        |
| <ul> <li>DÉTAIL C</li> <li>RÉFÉRENCE</li> <li>32871</li> <li>32872</li> <li>32873</li> <li>32874</li> <li>32878</li> <li>32875</li> <li>32876</li> </ul>                | DE LA COMMA<br>DÉSIGNATION<br>Savon BELEM<br>Savon BERGA<br>Savon EUGEN<br>Savon LAVAN<br>Savon NEVA<br>Savon NEVA               | INDE N° 30067-26175/1672021 N I I I I I I I I I I I I I I I I I I         | 1102                                             | QUANTITÉS COMMANDÉES         2 x 1 = 2 unités         2 x 1 = 2 unités         3 x 1 = 3 unités         2 x 1 = 0 unités         3 x 1 = 3 unités         2 x 1 = 2 unités         2 x 1 = 2 unités                                                                                                    | QUANTT | TÉS DÉCESTION<br>0<br>0<br>0<br>0<br>0<br>0<br>0<br>0<br>0<br>0<br>0<br>0<br>0<br>0<br>0<br>0<br>0<br>0<br>0 | NÉES<br>U<br>U<br>U<br>U<br>U<br>U           | SURPLUS<br>non<br>non<br>non<br>non<br>non        |
| <ul> <li>DÉTAIL C</li> <li>RÉFÉRENCE</li> <li>32871</li> <li>32872</li> <li>32873</li> <li>32874</li> <li>32878</li> <li>32875</li> <li>32876</li> <li>32877</li> </ul> | DE LA COMMA<br>DÉSIGNATION<br>Savon BELEM<br>Savon BERGA<br>Savon EUGEN<br>Savon LAVAN<br>Savon NEVA<br>Savon NEVA<br>Savon NEVA | INDE N° 30067-26175/1672021 N I I I I I I I I I I I I I I I I I I         | 1102                                             | QUANTITÉS COMMANDÉES         2 x 1 = 2 unités         2 x 1 = 2 unités         3 x 1 = 3 unités         2 x 1 = 2 unités         3 x 1 = 3 unités         3 x 1 = 0 unités         3 x 1 = 3 unités         2 x 1 = 2 unités         2 x 1 = 2 unités         2 x 1 = 2 unités         2 x 1 = 2 unités | QUANTT |                                                                                                    | NÉES<br>U<br>U<br>U<br>U<br>U<br>U<br>U<br>U | SURPLUS<br>non<br>non<br>non<br>non<br>non<br>non |
| <ul> <li>DÉTAIL C</li> <li>RÉFÉRENCE</li> <li>32871</li> <li>32872</li> <li>32873</li> <li>32874</li> <li>32878</li> <li>32875</li> <li>32876</li> <li>32877</li> </ul> | DE LA COMMA<br>DÉSIGNATION<br>Savon BELEM<br>Savon BERGA<br>Savon EUGEN<br>Savon LAVAN<br>Savon NEVA<br>Savon NEVA<br>Savon NEVA | INDE N° 30067-26175/1672021 N I I I I I I I I I I I I I I I I I I         | 1102                                             | QUANTITÉS COMMANDÉES         2 x 1 = 2 unités         2 x 1 = 2 unités         3 x 1 = 3 unités         2 x 1 = 2 unités         0 x 1 = 0 unités         3 x 1 = 3 unités         2 x 1 = 2 unités         2 x 1 = 2 unités         2 x 1 = 2 unités         2 x 1 = 2 unités         2 x 1 = 2 unités | QUANTT |                                                                                                    | NÉES<br>u<br>u<br>u<br>u<br>u<br>u<br>u      | SURPLUS<br>non<br>non<br>non<br>non<br>non<br>non |

La réception consiste à noter les quantités réceptionnées au regard des quantités commandées. Dans le cas de produits au kilo (volaille, fruits exotiques...) C'est le poids réel de chaque produit qui est mentionné.

Association « BIOTIMARRONS ! » - 24 domaine du Bois de Chartres, 33760 TARGON - contact@biotimarrons.org

p- 4

Lorsque la commande est réceptionnée elle est disponible pour la DISTRIBUTION

Le pointage des produits à distribuer se fait pendant la ... distribution. Dans le cas de produit à la pesée (volailles, fruits tropicaux...) il est néanmoins possible de modifier la quantité pour l'ajuster : ainsi 1.000 poulet de 1.5kg devient 1.855kg par exemple. Ce qui permet d'ajuster le prix que paiera l'adhérent. Son compte réserve sera ajusté en fonction de ce qu'il doit. SI le compte-réserve est insuffisamment approvisionné, il passe en négatif.

La distribution distingue les :

- Précommandes
- Et les commandes en rayon

Néanmoins si une même commande concerne un produit acheté en rayon et un produit en précommande (même jour de distribution), la commande figurera dans les deux .

| PRÉ-COMMANDES À DISTRIBUER 11             | PRÉ-COMM           | ANDE À DISTRIBUER                                    |               |            |                         |   |
|-------------------------------------------|--------------------|------------------------------------------------------|---------------|------------|-------------------------|---|
| COMMANDES RAYONS À DISTRIBUER 16          |                    | NOM ▲ N°                                             | DATE DE       | E CRÉATION | MONTANT 🔶               |   |
| SURPLUS DISPONIBLE                        | BOUDON Maryse      | > 26321:                                             | 2 08/1        | 12/2021    | 96.48 €                 |   |
|                                           | BRUNETEAU Christia | n 💿 262220                                           | 0 06/1        | 12/2021    | 47.36 €                 |   |
| Q ADHERENTS                               | BRUNETEAU Christia | n 💿 26222                                            | <b>B</b> 06/1 | 12/2021    | 55.41 €                 |   |
| Chercher un adhérent                      | DALET Francoise    | 26179                                                | 0 05/1        | 12/2021    | 69.41 €                 |   |
|                                           | DEFAUX Sylvain 💿   | 25742                                                | <b>D</b> 24/1 | 11/2021    | 14.34€                  |   |
| DÉTAILS DES COMMANDES<br>PAR FOURNISSEURS | LAJUZAN Françoise  | <u>26277</u>                                         | 9 07/1        | 12/2021    | 58.42 €                 |   |
|                                           | LANDROZ Christian  | <ul> <li>26132</li> </ul>                            | 7 04/1        | 12/2021    | 52.04€                  |   |
| ©<br>FICHE ADHÉRENT                       | MEEKEL Christine   | <b>25873</b>                                         | 4 28/1        | 11/2021    | 34.76€                  |   |
|                                           | PEZAT Annette 💿    | 262894                                               | 4 08/1        | 12/2021    | 81.19€                  |   |
| FL LAJUZAN FRANÇOISE                      | PONCE Corinne 💿    | 26235                                                | 5 06/1        | 12/2021    | 109.06 €                |   |
| 0673781726                                | SAZIO Francine o   | 26247                                                |               | 12/2021    | 44.04 £                 |   |
| FERMER                                    |                    | DÉSIGNATION                                          | QUANTITÉ      | MONTANT    | RÉFÉRENCE               | D |
|                                           |                    | AVOCATS HASS (CALIBRE MOYEN,<br>DÉFAUTS SUR LA PEAU) | 3.000 🚍 🛃 kg  | 9.30 €     | Dispo en rayon          |   |
| Le poids est rectifiable                  |                    | DATTES FRAÎCHES MAZAFATI BIO ET<br>ÉQUITABLES        | 2 🖬 🖬 u       | 5.26 €     | Dispo en rayon          |   |
|                                           |                    | JUS DE RAISIN BLANC - 75CL                           | 1 TEL U       | 3.17€      | Dispo en rayon          |   |
|                                           |                    | PAIN DE MIE                                          | 1 🗖 🖬 u       | 3.80 €     | 32549-2560P/16720211209 | 9 |
| Co produit o dáió átá distribuá           |                    | POIREAUX                                             | 1 🗖 🖬 u       | 4.00 €     | 32548-2555P/16720211209 | 9 |
| Ce produit a deja ete distribue.          |                    | PATATE DOUCE CHAIR VIOLETTE<br>(500G)                | 1 🖬 🖬 u       | 2.20 €     | 32548-2555P/16720211209 | 9 |
|                                           |                    | BISCOTTES BIO COMPLÈTES BLÉ &<br>EPEAUTRE            | 1 🗖 🖬 u       | 3.00 €     | Dispo en rayon          |   |
|                                           |                    | PURÉE DE NOISETTES - POT 350G                        | 1 🗖 🖬 u       | 8.90 €     | Dispo en rayon          |   |
|                                           |                    | TAPENADE OLIVES NOIRES AOP<br>NYONS                  | 1 🗖 🖬 u       | 3.30 €     | Dispo en rayon          | ľ |
| Ce produit n'a pas été distribué.         |                    | VIN ROUGE - 75CL                                     | 1 🗖 🖬 u       | 6.00 €     | Dispo en rayon          | I |
|                                           | T                  | VIN BLANC - 75CL                                     | 1 🗖 🗖 u       | 5.50 €     | Dispo en rayon          |   |
|                                           |                    | POMMES STORY (ROUGE)                                 | 2.000 🚍 🛃 kg  | 4.00 €     | 32859-2591P/167202112-  | • |
|                                           |                    | TOTAL                                                |               | 58.43 €    |                         |   |

Association « BIOTIMARRONS ! » - 24 domaine du Bois de Chartres, 33760 TARGON - contact@biotimarrons.org

p- 5

Une fois réceptionnés, les produits peuvent être facturés par le fournisseur depuis son portail fournisseur.

| Aste des la                            | tures reçues par                                                                                    | les EPIS en atten                                                        | nte de traite                              | ment:                         |
|----------------------------------------|----------------------------------------------------------------------------------------------------|--------------------------------------------------------------------------|--------------------------------------------|-------------------------------|
| PI Nº fac                              | ture Date facture                                                                                   | Total TTC                                                                | N° ID PDF                                  | Statut                        |
| ste des con<br>r les EPIS              | nmandes réceptie<br>:                                                                               | onnées en attente                                                        | e de rapproc                               | hement                        |
| EPI                                    | N° commande                                                                                         | ID date livraison                                                        | т                                          | otal TTC                      |
|                                        |                                                                                                    |                                                                          |                                            |                               |
|                                        |                                                                                                    |                                                                          |                                            |                               |
| <b>iste des co</b>                     | nmandes passées                                                                                     | s en attente de rée                                                      | ception par                                | les EPIS:                     |
| iste des coi<br>epi<br>biotimarrons-ga | Immandes passées           Il <sup>e</sup> commande           SP         Q. 31161-2647P116720211118 | s en attente de rée<br>10 date livraison p<br>31151 18/11/2021           | ception par<br>révue Total TTC<br>355.50 € | les EPIS:<br>Détail<br>Détail |
| EPI<br>BIOTIMARRONS-GA                 | R <sup>e</sup> commande<br>R <sup>e</sup> commande                                                  | s en attente de réc<br>ID date livraison p<br>31151 18/11/2021<br>Retour | révue Total TTC<br>355.50 é                | les EPIS:<br>Détail<br>Détail |

Vu « commandes » depuis le portail fournisseur

| Sélection de la commo<br>ou des commandes s<br>quelle/lesquelles va/<br>porter la facture<br>Sélectionner les commandes récéptionnées par l'EPI :<br>Sélectionner les commandes récéptionnées par l'EPI :<br>Sélectionner les commandes récéptionnées par l'EVI :<br>Sélectionner les commande i date livraison Total TTC Sélectioner<br>BIOTIMARRONS-GASP & 31151-2547P/16720211118<br>31151 18/11/2021 355.50 € €<br>Fournisseur X<br>Fournisseur X<br>Fournisseur X<br>BIOTIMARRONS-GASP<br>24 domaine du Bois de Chartres<br>33760 TARGON                                                                                                    |                                                                                                    |                                                                                             | Facture                                                                         |                                                     |                                                                                                    |                                                               |                           |              |
|----------------------------------------------------------------------------------------------------|----------------------------------------------------------------------------------------------------|---------------------------------------------------------------------------------------------|---------------------------------------------------------------------------------|-----------------------------------------------------|----------------------------------------------------------------------------------------------------|---------------------------------------------------------------|---------------------------|--------------|
| Lifer la facture :       19 / 11 / 2021       ou des commandes s s quelle/lesquelles va/s porter la facture         Editer la facture pdf       ou       ou       ou         Sélectionner les commandes récéptionnées par l'EPI :       selectionner       selectionner         Editer la facture pdf       ID       date livraison       Total TTC       selectionner         BIOTIMARRONS-GASP ♀ 31151-2547Pri672021118       31151       18/11/2021       355.50 €       Image: Commande selection for selection for selection f                                                                                                    |                                                                                                    | N° facture                                                                                  | : 21.01                                                                         |                                                     |                                                                                                    |                                                               | Sélection                 | de la comm   |
| Site épi :       eliter la facture per indication in the second second |                                                                                                    | Date de la facture                                                                          | : 19/11/2021                                                                    |                                                     |                                                                                                    |                                                               | ou des co                 | ommandes s   |
| Editer la facture pdf       porter la facture         Sélectionner les commandes récéptionnées par l'EPI :         EPI       N° commande         BIOTIMARRONS-GASP       31151-2547P/16720211118         31151       18/11/2021         355.50 €       €         Fournisseur X       FACTURE N° 21-01         St SULPICE D'EXCIDEUIL, le 19/11/2021         BIOTIMARRONS-GASP         2101       FACTURE N° 21-01         St SULPICE D'EXCIDEUIL, le 19/11/2021                                                                                                    |                                                                                                    | Site épi                                                                                    | BIOTIMARPONS-G                                                                  | ASD                                                 | ~                                                                                                    |                                                               | quelle/le                 | squelles va/ |
| Sélectionner les commandes récéptionnées par l'EPI :<br>EPI N° commande D date livraison Total TTC Sélectioner<br>BIOTIMARRONS-GASP Q 31151-2547P/16720211118 31151 18/11/2021 355.50 € C<br>Q V 1 Sur V 2000 automatique V € C V<br>Fournisseur X<br>Fournisseur X<br>BIOTIMARRONS-GASP<br>24 domaine du Bois de Chartres<br>3760 TARGON                                                                                                    |                                                                                                    | Editer la facture pdf                                                                       | f oui                                                                           | nor                                                 |                                                                                                    |                                                               | porter la                 | facture      |
| EPI       Nº commande       ID       date livraison       Total TTC       Sélectioner         BIOTIMARRONS-GASP       31151-2547P/16720211118       31151       18/11/2021       355.50 €       Image: Commande         Image: Commande       Image: Commande       Image: Command                                                                                                    | Sé                                                                                                    | lectionner les c                                                                            | commandes re                                                                    | écéptio                                             | nnées par l                                                                                                    | 'EPI :                                                        |                           | /            |
| BIOTIMARRONS-GASP Q 31151-2547P/16720211118 31151 18/11/2021 355.50 € Q<br>Q ↑ ↓ 1 sur1 - + Zoom automatique → @ N →<br>Fournisseur X<br>FACTURE N° 21-01<br>ST SULPICE D'EXCIDEUIL, le 19/11/2021<br>BIOTIMARRONS-GASP<br>24 domaine du Bois de Chartres<br>33760 TARGON                                                                                                    | EPI                                                                                                    | N° comma                                                                                    | ande                                                                            | ID                                                  | date livraison                                                                                                    | Total TTC                                                     | C Sélection               | her          |
| Q ↑ ↓ 1 sur 1 - + Zoom automatique ↓     B ● ■ →     Fournisseur X     FACTURE N° 21-01     ST SULPICE D'EXCIDEUIL, le 19/11/2021     BIOTIMARRONS-GASP     24 domaine du Bois de Chartres     33760 TARGON                                                                                                    | BIOTIMARRONS-GASP                                                                                                | Q 31151-2547P/1672                                                                          | 0211118                                                                         | 31151                                               | 18/11/2021                                                                                                    | 355.5                                                         | 50€ ☑                     |              |
|                                                                                                    | □                                                                                                    | 1 sur1<br>eur X                                                                             | - +                                                                             | Zoom autor                                          | FACTURE                                                                                                    | N° <b>21-01</b><br>:UIL, le 19/1                              | ₽ № ■                     | *            |
|                                                                                                    | © ۹↑↓<br>Fourniss                                                                                                | 1 sur1<br>eur X                                                                             | – + BIOT<br>24 dr<br>3376                                                       | ST SUI                                              | FACTURE<br>FACTURE<br>LPICE D'EXCIDE<br>NS-GASP<br>u Bois de Chart<br>N                                                                                                    | N° 21-01<br>EUIL, le 19/1<br>res                              | Fot HT                    | »            |
| Noix du Périgord 31151-2547P/16720211118 79 4.50 0 355.50                                                                                                    | ■ Q ↑ ↓<br>Fourniss                                                                                              | 1 sur1<br>eur X<br>Nº (<br>3115                                                             | - +<br>BIOT<br>24 di<br>3376<br>Commande<br>51-2547P/1672021111                 | ST SUI                                              | ANDER SUBSECTION<br>ANDER SUBSECTION<br>ANDER SUBSEC | N° 21-01<br>UIL, le 19/1<br>res                               | ☐ 1/2021 Tot HT<br>355.50 | »            |
| Noix du Périgord         31151-2547P/16720211118         79         4.50         0         355.50           Net à payer TTC : 355.50         Total HT : 355.50         Total TVA : 0.00         Total TVA : 0.00                                                                                                    | ■ Q ↑↓↓ Fournisse Libellé Noix du Périgord Net à payer TTC                                                       | 1 sur 1<br>eur X<br>№ 0<br>3111<br>: 355.50 Tota                                            | - +<br>BIOT<br>24 dd<br>3376<br>51-2547P/1672021111<br>al HT : 355.50           | ST SUI                                              | Anatique V<br>FACTURE<br>LPICE D'EXCIDE<br>NS-GASP<br>u Bois de Chart<br>N<br>Qté PU HT<br>79 4.50<br>Total T                                                                                                    | N° 21-01<br>UIL, le 19/1<br>res<br>TVA 1<br>0 3<br>/A : 0.00  | ■ È ■                     | »            |
| Noix du Périgord         31151-2547P/16720211118         79         4.50         0         355.50           Net à payer TTC : 355.50         Total HT : 355.50         Total TVA : 0.00           Mode de Règlement : Virement bancaire<br>Date Échéance : 19/12/2021         Total TVA : 0.00                                                                                                    | ■ Q ↑↓ Fourniss Fourniss Libellé Noix du Périgord Noix du Périgord Noté à payer TTC Mode de Règler Date Échéance | 1 sur 1<br>eur X<br>3111<br>: 355.50 Tota<br>rent : Virement bancaire<br>19/12/2021         | - + :<br>BIOT<br>24 dc<br>3376<br>51-2547P/1672021111<br>al HT : 355.50         | ST SUI<br>ST SUI<br>IIMARRO<br>omaine di<br>0 TARGO | AACTURE                                                                                                    | N° 21-01<br>EUIL, le 19/1<br>res<br>TVA 1<br>0 3<br>/A : 0.00 | ■ È ■                     | »            |
| Noix du Périgord     31151-2547P/16720211118     79     4.50     0     355.50       Net à payer TTC : 355.50     Total HT : 355.50     Total TVA : 0.00       Mode de Règlement : Virement bancaire<br>Date Échéance : 19/12/2021     Taux TVA     0     TOTAL                                                                                                    | □ Q ↑ ↓<br>Fourniss<br>Libellé<br>Noix du Périgord<br>Net à payer TTC<br>Node de Règlem<br>Date Échéance :       | 1 sur 1<br>eur X<br>Nº C<br>3111<br>: 355.50 Tota<br>Isrit: Virement bancaire<br>19/12/2021 | — + :<br>BIOT<br>24 dd<br>3376<br>51-2547P/1672021111<br>al HT : 355.50<br>Taux | ST SUI<br>ST SUI<br>IMARROI<br>omaine di<br>0 TARGO | Anatique V<br>FACTURE<br>LPICE D'EXCIDE<br>NS-GASP<br>u Bois de Chart<br>N<br>Qté PU HT<br>79 4.50<br>Total T                                                                                                    | N° 21-01<br>UIL, le 19/1<br>res<br>TVA 1<br>0 3<br>(A : 0.00  | ■ È ■                     | »            |

Vu « facturation » depuis le portail fournisseur

Si le fournisseur n'a pas de portail fournisseur, c'est l'Epi qui créé la facture

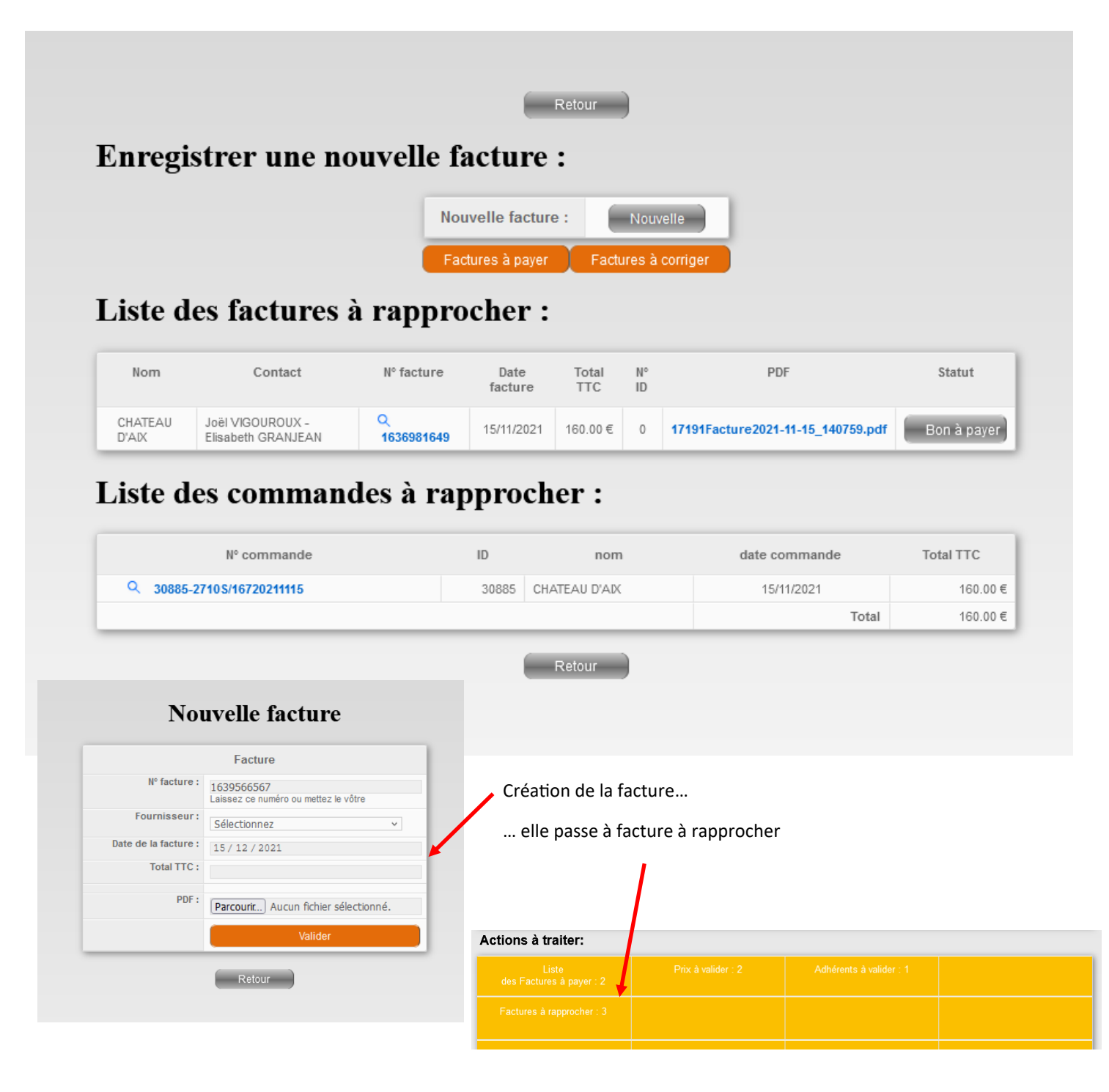

A ce stade, que la facture ait été créée par le fournisseur ou par l'Epi, le cheminement est le même :

- 1. On rapproche la facture de la commande (on peut modifier cette dernière)
- 2. On valide le rapprochement, la facture passe en « BON A PAYER »
- 3. On fait le virement et on valide le paiement dans l'Epi (bouton « VALIDER »)

Sur son portail fournisseur, le producteur suit toutes les étapes.

## Liste des factures à rapprocher :

| Nom                                            | Contact                                   | Nº facture           | Date<br>facture | Total<br>TTC | N° ID | PDF                                     | Statut      |
|------------------------------------------------|-------------------------------------------|----------------------|-----------------|--------------|-------|-----------------------------------------|-------------|
| CHATEAU D'AIX                                  | Joël VIGOUROUX -<br>Elisabeth<br>GRANJEAN | Q 13                 | 25/11/2021      | 37.98€       | 0     | 17828F13.pdf                            | Bon à payer |
| L'ODYSSEE<br>D'ENGRAIN                         | Aurélien ou Julie                         | Q<br>F20901638177553 | 26/11/2021      | 294.40<br>€  | 0     | 17613Facture2021-<br>FA20220147.pdf     | Bon à payer |
| NARANJAS<br>ECOLÓGICAS DEL<br>BARRANQUET S.L.U | Jordi ALCAÑIZ-<br>CORDERO                 | Q F2021-0092         | 29/11/2021      | 1420.40<br>€ | 0     | 17612F2021-0092<br>(BIOTIMARRONS- ).pdf | Bon à payer |
| QES - QUALITE -<br>EQUITE - SOLIDARITE         | M Abdollah RAFIIAN                        | Q f210169            | 22/11/2021      | 378.65<br>€  | 31439 | 17514Facture<br>210169.pdf              | Bon à payer |
| Sol y Fruta                                    | Rufino Ruiz                               | Q 2825/21            | 29/11/2021      | 1312.63<br>€ | 0     | 178272825_21.pdf                        | Bon à payer |

### Liste des commandes à rapprocher :

| N° commande               | ID    | nom                                    | date commande | Total TTC |
|---------------------------|-------|----------------------------------------|---------------|-----------|
| Q 32157-2710S/16720211203 | 32157 | CHATEAU D'AIX                          | 03/12/2021    | 37.98€    |
| Q 31108-2469P/16720211118 | 31108 | COKELAER Patrick                       | 18/11/2021    | 142.50€   |
| Q 31587-2469P/16720211125 | 31587 | COKELAER Patrick                       | 25/11/2021    | 161.00€   |
| Q 31109-2552P/16720211118 | 31109 | FERME DE LALONGUA- Jonathan Serre      | 18/11/2021    | 4.40€     |
| Q 31588-2552P/16720211125 | 31588 | FERME DE LALONGUA- Jonathan Serre      | 25/11/2021    | 6.80€     |
| Q 31110-2555P/16720211118 | 31110 | FERME DES PETITS PIEDS- Marion LEVEQUE | 18/11/2021    | 8.80€     |
| Q 31589-2555P/16720211125 | 31589 | FERME DES PETITS PIEDS- Marion LEVEQUE | 25/11/2021    | 72.40€    |
| Q 31113-2590P/16720211118 | 31113 | GAEC LES CHAMPIS DE L'ANTRE DEUX MERS  | 18/11/2021    | 40.00€    |
| Q 31156-2090S/16720211118 | 31156 | L'ODYSSEE D'ENGRAIN                    | 18/11/2021    | 258.47€   |
| Q 31117-2604P/16720211118 | 31117 | La FERMILLE - Maxime VESSIERE          | 18/11/2021    | 11.25€    |

#### Modification des factures

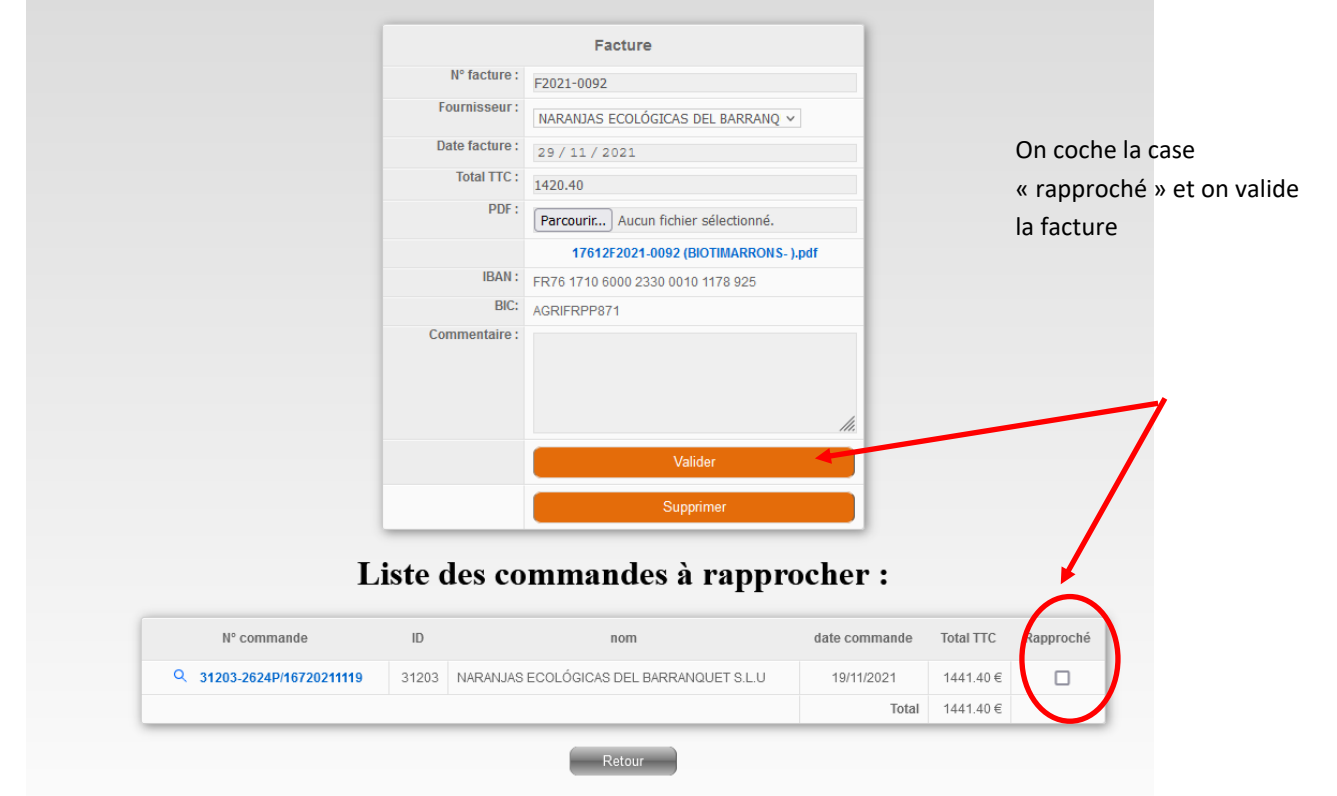

irrons.org

## Dernière étape : on effectue le virement bancaire et on valide le paiement dans l'Epi

# Liste des factures ou virements à payer pour un montant de :259.30 € et un solde trésorerie = 9752.94 €

| N° Facture    | PDF                      | Fournisseurs                            | Date<br>Facture | Total<br>TTC | ref Cde                      | Total Cde<br>TTC | Bon à<br>payer | Date<br>Virement | Virement | Facture<br>asso |
|---------------|--------------------------|-----------------------------------------|-----------------|--------------|------------------------------|------------------|----------------|------------------|----------|-----------------|
| Q 14          | Q<br>fact_2021-17753.pdf | CAFE-PAIN - LE COMPTOIR<br>DU BOULANGER | 30/11/2021      | 178.30       | Q<br>31590-2560P/16720211125 | 178.30€          | 1              | 01/01/1970       | Valider  |                 |
| Q<br>20211101 | Q<br>fact_2021-17778.pdf | DOMAINE DE MONTAGNE                     | 01/12/2021      | 81.00        | Q<br>31134-2603S/16720211118 | 81.00€           | 1              | 01/01/1970       | Valider  |                 |

#### Liste des factures ou virements payés:

| N° Facture PDF |                                   | Fournisseurs         | Date Facture | Total Fac TTC | ID Cde  | Total Cde TTC | Date Virement | Facture asso |
|----------------|-----------------------------------|----------------------|--------------|---------------|---------|---------------|---------------|--------------|
| Q 1636981649   | 17191Facture2021-11-15_140759.pdf | CHATEAU D'AIX        | 15/11/2021   | 160.00        | Q 30885 | 160.00€       | 24/11/2021    |              |
| Q 21-02        | fact_2021-17316.pdf               | Indivision LAGUIONIE | 20/11/2021   | 171.00        | Q 31229 | 171.00€       | 24/11/2021    |              |
| Q 1            | fact_2021-17387.pdf               | Ets DUCLOS Didier    | 23/11/2021   | 100.00        | Q 30869 | 100.00€       | 24/11/2021    |              |
| Q 21-01        | fact_2021-17278.pdf               | Indivision LAGUIONIE | 19/11/2021   | 355.50        | Q 31151 | 355.50 €      | 18/11/2021    |              |
|                |                                   |                      |              |               |         |               |               |              |

Retour